**UPTY X KEITO** 

20181122

ドライブレコーダー UP-K03用アプリ

# 無線LAN DVR2

(iOS版は2018年12月上旬配信予定)

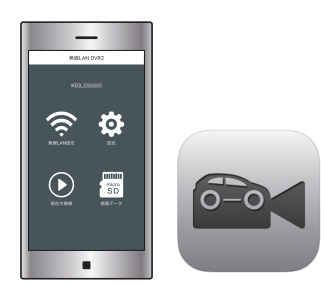

録画中の映像確認やファイル管理、各種設定が行えます。 アプリをインストールすることでスマートフォンと無線LAN 接続できます。

### アプリ名: 無線LAN DVR2

対応OS iOS:9以上

Android:4.1以上

※対応したすべてのスマートフォンの動作を保証するものではありません。 OSのバージョンや機種により動作しない場合があります。また、お手持ちのスマートフォンの使用状況や環境によって正常に動作しない場合があります。

# **2**-2 UP-K03とスマートフォンを接続する(つづき)

- 2. 接続するスマートフォンのWi-Fi機能をオンにします。
- ※Wi-Fi機能の操作は、お手持ちのスマートフォンの取扱説明書をお読 みください。
- 3. 接続するリストに「KO3\_\*\*\*\*\*」が表示されますので、選択して パスワードを入力します。

※「\*\*\*\*\*\*」には機器ごとに異なる英数字が入ります。 ※Android機器によっては「インターネット接続がありません」と表示 されることがありますが、接続は完了しています。 接続維持を確認する表示が出た場合は「はい」を選択してください。

| く設定    | Wi-Fi          |
|--------|----------------|
|        |                |
| Wi-Fi  |                |
| ✓ K03_ | <b>₽</b> 중 (j) |

- 初期設定 SSID (名称): K03\_\*\*\*\*\* パスワード: 1234567890
- 4. アプリを起動します。

UP-K03と接続されると、アプリ画面上部に「K03\_\*\*\*\*\*」と表示 されます。

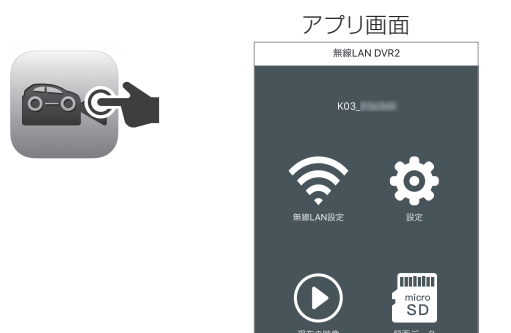

# 1 アプリをインストールする

iOS用は「App Store」、Android用は「Google Play」より 【無線LAN DVR2】を検索し、インストールします。 アプリは無料でインストールできます。 ※データ通信料は発生します。

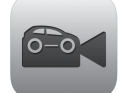

無線LAN DVR2 アイコン

# 2-1 UP-KO3とスマートフォンを接続する

1. 常時録画中に「V」ボタンを短押しして、無線LAN機能をオンにします。

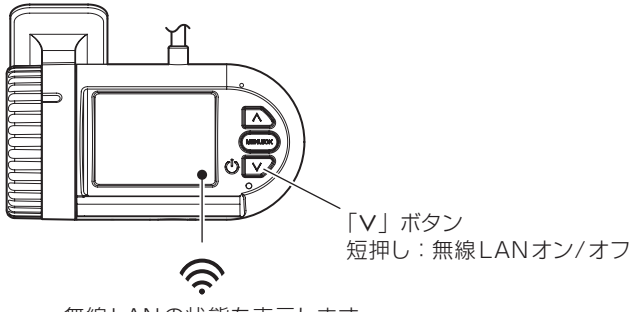

無線LANの状態を表示します。 オフの時は斜線が入ります。

※無線LANオン中にエンジンを停止(電源オフ)した場合、次回エンジン 始動時(電源オン)は無線LANはオフになります。

※スマートフォンと接続しないときは無線LAN機能を必ずオフにしてください。スマートフォンの設定によっては本機と自動的に接続される場合があり、ほかのネットワークと接続できなくなります。

※無線LAN機能はオンにしてから30分で自動的にオフになります。

# 3 操作画面の構成

※お使いのスマートフォンやアプリのバージョンによって表示が異なる場合 があります。

※本紙ではiOSの画面で説明をしています。

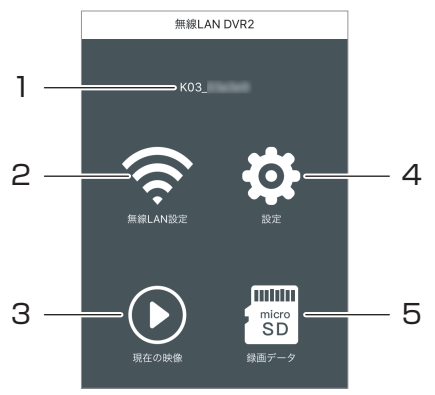

1. 接続先

現在接続されている無線LAN機器のSSIDが表示されます。

2. 無線LAN設定

ドライブレコーダーのSSID・パスワードの確認と変更が行えます。

3. 現在の映像

現在録画されている映像が確認できます。

※映像送信時にデータを圧縮するためスマートフォン上の映像にはタイ ムラグが発生し、画質は低下します。録画ファイルに影響はありません。

#### 4. 設定

ドライブレコーダーの設定画面を表示します。

5. 録画データ ドライブレコーダーで録画された録画ファイル

ドライブレコーダーで録画された録画ファイルの確認、管理が行えます。

### 4-1 無線LAN設定画面

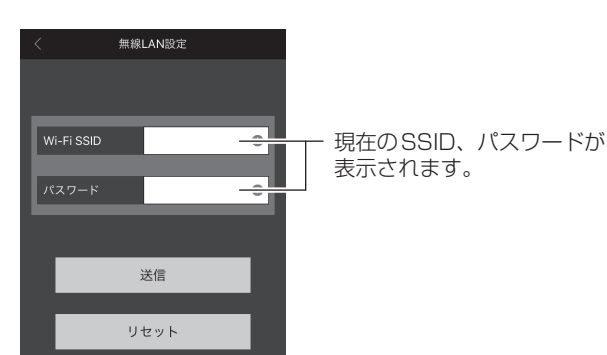

#### ●SSID、パスワードの変更方法

- 1. 変更するSSID、またはパスワードを選び英数字を入力します。
- 2. 画面下部の「送信」、「リセット」を順にタップします。
   ※必ず「送信」、「リセット」の順にタップしてください。
- 3. UP-KO3へ変更内容が適用され、接続できなくなります。 スマートフォンのWi-Fi設定を一度削除して、新しいSSID・パスワー ドで再度接続してください。

#### ●UP-K03 (本体) でSSID、パスワードの確認

SSID、パスワードはUP-KO3でも確認できます。 メニューを開き、「設定」→「初期化」→「無線LAN」を開くと現在の SSID、パスワードが表示されます。 詳しくは取扱説明書をご確認ください。(メニュー ⇒P.31)

# 5 設定画面

UP-K03の設定を変更します。 設定項目は本体(フロントカメラ)側です。リアカメラの設定は変更できません。 ※設定画面の表示中は録画を行いません。

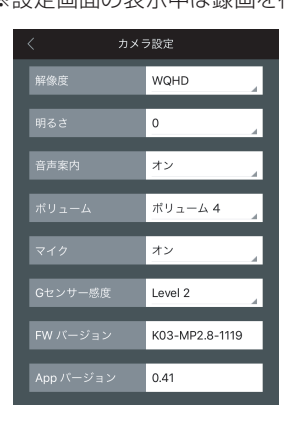

#### • 解像度

- 録画時の解像度です。(変更不可) WQHD:2560×1440
- 明るさ(初期設定:0)
   録画時の明るさを設定します。
   -2が暗く、2が明るくなります。
- ・音声案内(初期設定:オン)
   ・オン)
   動作状況を音声で案内します。
- •ボリューム(初期設定:ボリューム 4) 動作状況を音声で案内します。

マイク(初期設定:オン)
 録画ファイルに音声を録音します。

•Gセンサー感度(初期設定:Level 3)

Gセンサーの感度を設定します。 OFF:衝撃検知録画を行わない Level 1:低感度 Level 5:高感度 ※感度を高く設定すると、強めのブレーキ操作などの衝撃でもGセン サーが感知する場合があります。

- •FWバージョン UP-K03のファームウェアバージョンを表示します。
- App バージョン アプリのバージョンを表示します。

# **4**-2 無線LAN設定画面(つづき)

### ●SSID、パスワードの初期化

UP-K03でメニューを開き、「設定」→「初期化」→「初期値に戻す」を 実行するとSSID、パスワードが初期設定値に戻ります。 ※各設定値も初期値に戻ります。ご注意ください。 詳しくは取扱説明書をご確認ください。(メニュー ⇒P.31)

### 6 録画データ画面

UP-K03で録画したファイルの再生や、ファイルをスマートフォンへ保存す ることができます。 ※録画データ画面の表示中は録画を行いません。

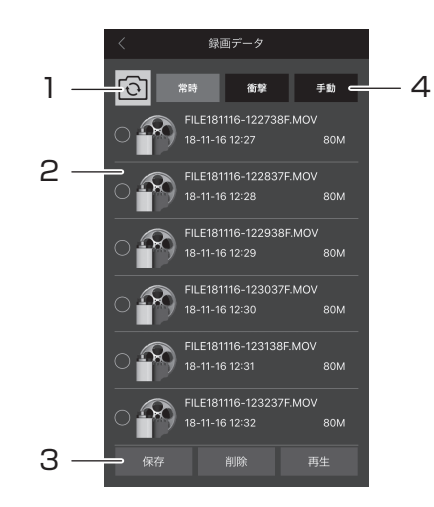

 フロントカメラ/リアカメラ ファイルの切り替え ファイルリストに表示する録画ファイルを切り替えます。

#### 2. ファイルリスト

録画されたファイルが表示されます。ファイルを選択して保存、削除、 再生が行えます。

- ※ファイルの保存先 iOS:写真フォルダ内
- Android:内部ストレージ / WLAN DVR2 フォルダ内

## 3. 保存/削除/再生

ファイルリストで選択したファイルを保存、削除、再生します。

常時/衝撃/手動 ファイルの切り替え
 ファイルリストに表示する録画ファイルの種類を切り替えます。